## HELP FILE FOR SIPB (State Investment Promotion Board)

1. Login in to your account with Username and Password.

| ♦ WELCOME TO WATER RESOURCE × 🔗 Water Resources Department, Ch × M Inbo |                                                                                                    | - 0     |
|-------------------------------------------------------------------------|----------------------------------------------------------------------------------------------------|---------|
| ← → C                                                                   |                                                                                                    | 아 🗟 ☆ 🌒 |
|                                                                         | Water Resources Department, Chhattisgarh<br>जल संसाधन विभाग, छत्तीसगढ़                                                                                        |         |
|                                                                         | Cick Login button to Login ↓<br>Cick Login button to Login ↓<br>@ LOGIN<br>Messagee<br>1. एक ही<br>2. एक ही<br>@ User Name sipb ent) को<br>ent) को<br>ent) को |         |
|                                                                         | Wessages<br>© User Name 'sipb' Found                                                                                                    |         |
|                                                                         |                                                                                                    |         |
|                                                                         |                                                                                                    |         |

## 2. Once the login is successful the below screen with grids will appear on your monitor.

| WELCOME TO WATER RESOURCE × S Water Resources Department, Ch × | M       |                 | +                |                                                                                                    |                 |                                                                                                    |                 |            |             | -                | o ×    |
|----------------------------------------------------------------|---------|-----------------|------------------|----------------------------------------------------------------------------------------------------|-----------------|----------------------------------------------------------------------------------------------------|-----------------|------------|-------------|------------------|--------|
| ← → C                                                          |         |                 |                  |                                                                                                    |                 |                                                                                                    |                 |            |             | 0                | 🗠 🌍 :  |
| Water Resources Department                                     |         |                 |                  |                                                                                                    |                 |                                                                                                    |                 |            |             |                  |        |
| State Investment Promotion Board(राज्य निवेश संवर्धन ब्रोर्ड)  |         |                 |                  |                                                                                                    |                 |                                                                                                    |                 | 🚨 sipb 🛛 S | ession: 503 | IP: 59.95.91.143 | LOGOUT |
| A Water Allocation                                             |         |                 |                  |                                                                                                    |                 |                                                                                                    |                 |            |             |                  |        |
|                                                                |         |                 |                  |                                                                                                    |                 |                                                                                                    |                 |            |             |                  |        |
|                                                                |         |                 |                  | Applica                                                                                                    | tions           |                                                                                                    |                 |            |             |                  |        |
| Messages                                                       |         |                 |                  |                                                                                                    |                 |                                                                                                    |                 |            |             |                  |        |
|                                                                |         |                 |                  |                                                                                                    |                 |                                                                                                    |                 |            |             |                  |        |
| Ser                                                            | nd to ( | CREDA/Energy    | y Department     | Durman                                                                                                    | Submission Data | ) famile after                                                                                                    | ©               |            |             |                  |        |
| 1                                                              | 1 A     | WA00003         | RK Enterprises   | Thermal Power Generation                                                                                                    | 10 Dec. 2020    | Tiew/Action                                                                                                    | Send to Energy  |            |             |                  |        |
| 2                                                              | 2       | WA00002         | RK Enterprises   | Hydro Electric Power Generation                                                                                                    | 10 Dec, 2020    | The second second secon | Dept.           |            |             |                  |        |
| Q                                                              | φ       |                 |                  | Page 1 of 1                                                                                                    | ▶> ▶i 10 ¥      |                                                                                                    | View 1 - 2 of 2 |            |             |                  |        |
| Ser                                                            | nd to \ | WRD             |                  |                                                                                                    |                 |                                                                                                    | 0               |            |             |                  |        |
|                                                                | A       | opplication No. | Company          | Purpose                                                                                                    | Submission Date | View/Action                                                                                                    | Send            |            |             |                  |        |
| 1                                                              | 1       | WA00001         | ShreSan Holdings | Industrial Use                                                                                                    | 10 Dec, 2020    | <b>O</b> View                                                                                                    | Send to WRD     |            |             |                  |        |
| م                                                              | φ       |                 |                  | re <e 1="" 1<="" of="" page="" td=""><td>▶&gt; ▶  10 ¥</td><td></td><td>View 1 - 1 of 1</td><td></td><td></td><td></td><td></td></e> | ▶> ▶  10 ¥      |                                                                                                    | View 1 - 1 of 1 |            |             |                  |        |
| Rej                                                            | jected  | Application     |                  |                                                                                                    |                 |                                                                                                    | •               |            |             |                  |        |
|                                                                | A<br>رە | pplication No.  | Company          | Purpose                                                                                                    | Submission Date | View/Action                                                                                                    | Status          |            |             |                  |        |
|                                                                | φ.      |                 |                  |                                                                                                    |                 |                                                                                                    |                 |            |             |                  |        |
|                                                                |         |                 |                  |                                                                                                    |                 |                                                                                                    |                 |            |             |                  |        |
|                                                                |         |                 |                  |                                                                                                    |                 |                                                                                                    |                 |            |             |                  |        |
|                                                                |         |                 |                  |                                                                                                    |                 |                                                                                                    |                 |            |             |                  |        |
|                                                                |         |                 |                  |                                                                                                    |                 |                                                                                                    |                 |            |             |                  |        |
|                                                                |         |                 |                  |                                                                                                    |                 |                                                                                                    |                 |            |             |                  |        |
|                                                                |         |                 |                  |                                                                                                    |                 |                                                                                                    |                 |            |             |                  |        |

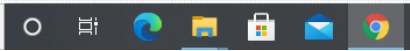

- 3. You will get 3 Grids in your Screen as shown in point no.2
  - a) Send to CREDA/Energy Department: Here you will get application for Water Allocation pertaining to Power Production.
    - Any applicant who demands water for power production <= 25Mw then the option Button of sending it to CREDA will be shown in front of that application.
    - Any applicant who demands water for power production > 25Mw then the option Button of sending it to Energy Dept will be shown in front of that application.
  - b) Send to WRD: Here you will get all other application except drinking water category which needs to be sent directly to CGWRD.
  - c) Rejected Applications: -All the application that will be rejected will be displayed here.

Note: - All the applications which are being sent to CREDA/Energy Dept, once they give their remarks/consent and reverts to SIPB will be shown in Send to WRD grid from where it can be sent to WRD for further action.

## 4. To view and print the desired application click on view button.

| ٠     | WELCOME TO WATER RESOURCE ×                    | Water Resources Department, Ch. 3 | ×     | M               | +                |                                                                                                    |                 |               |                 |        |              | -                | ð X    |
|-------|------------------------------------------------|-----------------------------------|-------|-----------------|------------------|----------------------------------------------------------------------------------------------------|-----------------|---------------|-----------------|--------|--------------|------------------|--------|
| ←     | $\rightarrow$ C $harmonic mis.cgwrd.in/wa_ada$ | min/application_c/                |       |                 |                  |                                                                                                    |                 |               |                 |        |              | 07               | ☆ 🌒 :  |
| Wa    | ter Resources Departm                          | ient                              |       |                 |                  |                                                                                                    |                 |               |                 |        |              |                  |        |
| State | Investment Promotion Board(राज्य निवेश संव     | वर्धन बोर्ड)                      |       |                 |                  |                                                                                                    |                 |               |                 | 🚨 sipb | Session: 503 | IP: 59.95.91.143 | LOGOUT |
| ٨     | ♦ Water Allocation                             |                                   |       |                 |                  |                                                                                                    |                 |               |                 |        |              |                  |        |
|       |                                                |                                   |       |                 |                  |                                                                                                    |                 |               |                 |        |              |                  |        |
|       |                                                |                                   |       |                 |                  | Applicat                                                                                                    | tions           |               |                 |        |              |                  |        |
|       | Messages                                       |                                   |       |                 |                  |                                                                                                    |                 |               |                 |        |              |                  |        |
|       |                                                |                                   |       |                 |                  |                                                                                                    |                 |               |                 |        |              |                  |        |
|       |                                                |                                   | Send  | to CREDA/Energ  | y Department     | Purpose                                                                                                    | Submission Date | View/Action   | Send            |        |              |                  |        |
|       |                                                |                                   | 1     | WA00003         | RK Enterprises   | Thermal Power Generation                                                                                                    | 10 Dec, 2020    | © View        | Send to Energy  |        |              |                  |        |
|       |                                                |                                   | 2     | WA00002         | RK Enterprises   | Hydro Electric Power Generation                                                                                                    | 10 Dec, 2020    | <b>O</b> View | Send to Creda   |        |              |                  |        |
|       |                                                |                                   | ې م   | 5               |                  | re <e 1="" 1<="" of="" page="" td=""><td>►&gt; ►1 10 ¥</td><td></td><td>View 1 - 2 of 2</td><td></td><td></td><td></td><td></td></e> | ►> ►1 10 ¥      |               | View 1 - 2 of 2 |        |              |                  |        |
|       |                                                |                                   | Send  | to WRD          |                  |                                                                                                    |                 |               | 0               |        |              |                  |        |
|       |                                                | _                                 |       | Application No. | Company          | Purpose                                                                                                    | Submission Date | View/Action   | Send to WDD     |        |              |                  |        |
|       |                                                | _                                 | ه م   | 5               | ShreSan Holdings | Industrial Use                                                                                                    | 10 Dec, 2020    | O view        | View 1 - 1 of 1 |        |              |                  |        |
|       |                                                |                                   | Rejec | ted Application |                  |                                                                                                    |                 |               | 0               |        |              |                  |        |
|       |                                                |                                   |       | Application No. | Company          | Purpose                                                                                                    | Submission Date | View/Action   | Status          |        |              |                  |        |
|       |                                                |                                   | ې م   | þ               |                  | r⊲ ≺⊲ Page 0 of                                                                                                    | ▶> ▶I 10 ¥      |               |                 |        |              |                  |        |
|       |                                                |                                   |       |                 |                  |                                                                                                    |                 |               |                 |        |              |                  |        |
|       |                                                |                                   |       |                 |                  |                                                                                                    |                 |               |                 |        |              |                  |        |
|       |                                                |                                   |       |                 |                  |                                                                                                    |                 |               |                 |        |              |                  |        |
|       |                                                |                                   |       |                 |                  |                                                                                                    |                 |               |                 |        |              |                  |        |
|       |                                                |                                   |       |                 |                  |                                                                                                    |                 |               |                 |        |              |                  |        |
|       |                                                |                                   |       |                 |                  |                                                                                                    |                 |               |                 |        |              |                  |        |
|       |                                                |                                   |       |                 |                  |                                                                                                    |                 |               |                 |        |              |                  | 15-20  |

首

.

0

へ ြ le に dw) ENG 15:30 🖓

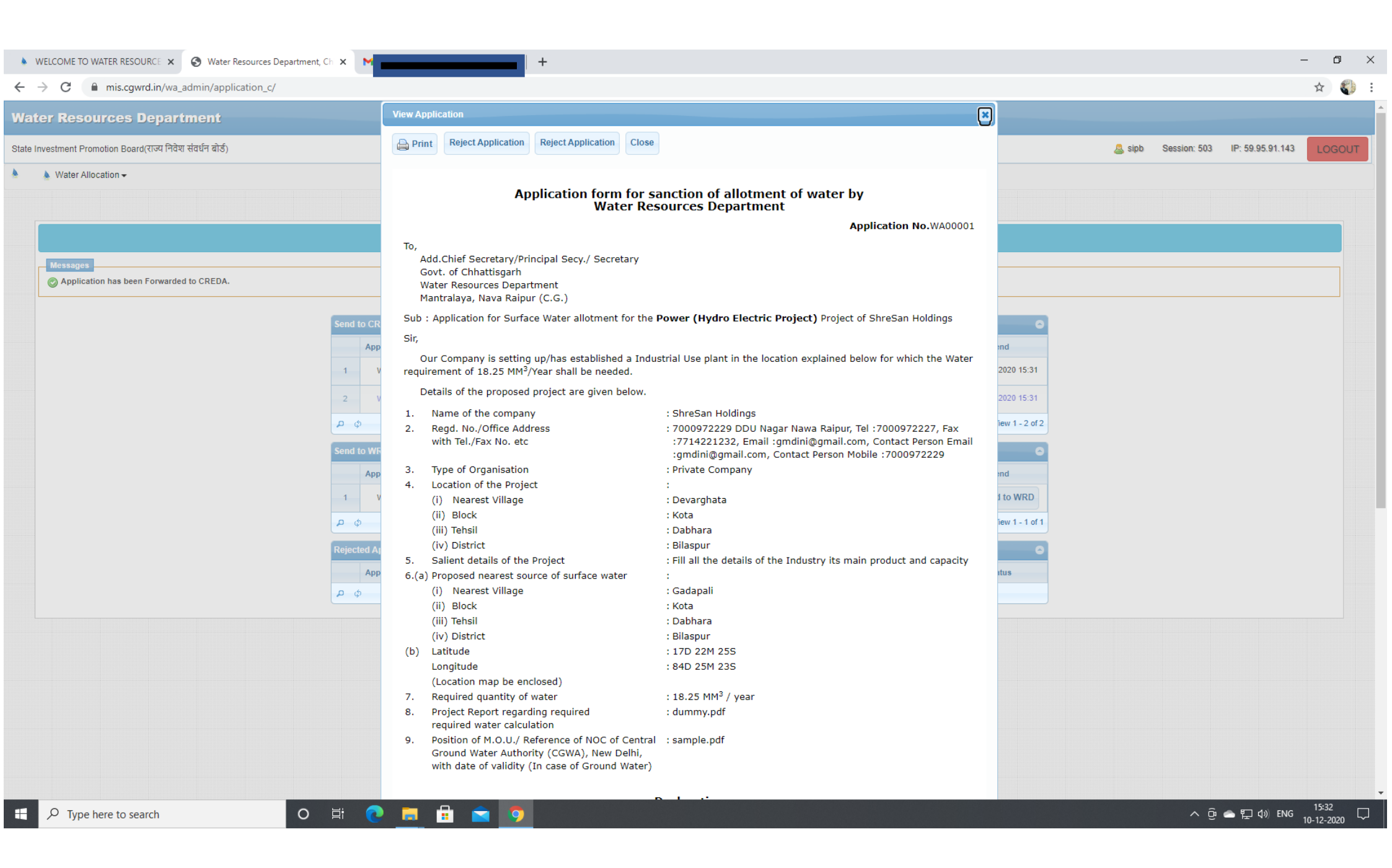

| WELCOME TO WATER RESOURCE: × S Water Resources Department, Ch × | +                                                                                                    |                                                                                                    |                                                                    | – o ×               |
|-----------------------------------------------------------------|----------------------------------------------------------------------------------------------------|----------------------------------------------------------------------------------------------------|--------------------------------------------------------------------|---------------------|
| ← → C                                                           |                                                                                                    |                                                                                                    |                                                                    | ☆ 🌒 :               |
|                                                                 | <ul> <li>(ii) Block</li> <li>(iii) Tehsil</li> <li>(iv) District</li> <li>(b) Latitude</li> <li>Longitude</li> <li>(Location map be enclosed)</li> <li>7. Required quantity of water</li> <li>8. Project Report regarding required required water calculation</li> <li>9. Position of M.O.U./ Reference of NOC of Cen Ground Water Authority (CGWA), New Delhi with date of validity (In case of Ground Water</li> </ul> | : Kota<br>: Dabhara<br>: Bilaspur<br>: 17D 22M 25S<br>: 84D 25M 23S<br>: 18.25 MM <sup>3</sup> / year<br>: dummy.pdf<br>tral : sample.pdf<br>,<br>er)                                                            |                                                                    |                     |
|                                                                 |                                                                                                    | Declaration                                                                                                    |                                                                    |                     |
|                                                                 | <ol> <li>I/We certify that the information furnished is</li> <li>I/We agree to pay the water charges fixed by<br/>charges if any.</li> <li>I/We agree to sign necessary Agreement with<br/>Place : Raipur</li> </ol>                                                                                                    | s true to the best of my/our knowledge.<br>y the Govt. for time to time and also agree to pay Commitment<br>h Water Resources Deptt.<br>Signature :<br>Name :<br>Post :<br>Firm : ShreSan Holdings               |                                                                    |                     |
|                                                                 |                                                                                                    | INSTRUCTION                                                                                                    |                                                                    |                     |
|                                                                 | <ul> <li>Application form should be submitted in 3 copie<br/>Bhawan, Telibandha, Raipur</li> <li>List of enclosures to be appended along with th<br/>1. Location-Map showing location of proposed p<br/>2. Report of detailed assessment of unit wise re<br/>3. Copy of MOU with the Government / Noc issu</li> </ul>                                                                                                    | es through the State Investment Promotion Board (SIPB),Udhyog<br>e application:-<br>lant and nearest source of surface water.<br>equired quantity of water.<br>ued by CGWA, New Delhi (In case of Ground Water). | To Download or View the attached files you can click these buttons |                     |
|                                                                 |                                                                                                    | sublicit add                                                                                                    | /                                                                  |                     |
|                                                                 | Location map     C4611_sample                                                                                                    | explain.pdr 🔹 View 🛓 Download                                                                                                    |                                                                    |                     |
|                                                                 | 3. MOU sample.pdf                                                                                                    | View     Z Download                                                                                                    |                                                                    |                     |
|                                                                 |                                                                                                    | Remarks                                                                                                    |                                                                    |                     |
|                                                                 | Reject Application Reject Application Close                                                                                                    |                                                                                                    |                                                                    |                     |
| Figure 1 A Search O Figure 1 Co                                 | 📃 🗄 🕿 🧕                                                                                                    |                                                                                                    |                                                                    | 15:32<br>10-12-2020 |

5. For Rejecting any application while you are in view mode itself click the Reject Application button. You will get window for giving the rejection reason.

|                 | View Application                                                                                                    |    |
|-----------------|----------------------------------------------------------------------------------------------------|----|
|                 | Print Reject Application Close                                                                                                    |    |
|                 | Application form for sanction of allotment of water by<br>Water Resources Department                                                           |    |
|                 | Application No.WA00001                                                                                                    |    |
|                 | To,<br>Add.Chief Secretary/Principal Secy./ Secretary<br>Govt. of Chhattisgarh<br>Water Resources Department<br>Mantralaya, Nava Raipur (C.G.) |    |
| nd to CR<br>App | Sub : Application for Surface Water allotment for the <b>Power (Hydro Electric Project)</b> Project of ShreSan Holdings<br>Sir,                | nd |

🔺 WELCOME TO WATER RESOURCE 🗙 🚱 Water Resources Department, Ch 🗙 M Application No. WA00001 Rejecto 🗙 🕇 🕂

 $\leftarrow$   $\rightarrow$  C ( mis.cgwrd.in/wa\_admin/application\_c/

| Water Resources Department                                                                                                    | View Application                                                                                                    | 3                                                                                                    | • |
|----------------------------------------------------------------------------------------------------|----------------------------------------------------------------------------------------------------|----------------------------------------------------------------------------------------------------|---|
| State Investment Promotion Board(राज्य निवेश संवर्धन बोर्ड)                                                                   | Print         Reject Application         Close                                                                                                    | Sipb Session: 503 IP: 59.95.91.143 LOGOUT                                                                                      |   |
| Water Allocation -                                                                                                    | Application form for sanction of allotment of water by<br>Water Resources Department                                                                                                    |                                                                                                    |   |
| Messages<br>Send to CR<br>App<br>1 V<br>2 V<br>P ¢<br>1 V<br>2 V<br>2 V<br>2 V<br>2 V<br>2 V<br>2 V<br>2 V<br>2 V<br>2 V<br>2 | To,       Add.Chief Secretary/Principal Secy./ Secretary         Govt. of Chhattisgarh       Water Resources Department         Mantralaya, Nava Raipur (C.G.)       Sub : Application for Surface Water allotment for the Power (myone Electric Project) Project of ShreSan Holdings         Sir,       Our Company is setting up/has established a Industrial Use plant in the location explained below for which the Water         requirement of 18.25       Reject Application         Details of the point       Message/Comments         1. Name of the co       No./Office         2. Regd. No./Office       Message/Comments         3. Type of Organit       Message/Comments         (i) Nearest Vil       Reject Application         (ii) Nearest Vil       Ellaspur         5. Salient details of the Project       : Bilaspur         5. Salient details of the Project       : Fill all the details of the Industry its main product and capacity | nd<br>2020 15.31<br>2020 15.31<br>1ew 1 - 2 of 2<br>10<br>10<br>10<br>10<br>10<br>10<br>10<br>10<br>10<br>10<br>10<br>10<br>10 |   |

- 0

☆ 😮

6. For forwarding it to the concerned department click on the button given in Send Section. Type the remarks/comments attach any file if wish to and Press send button.

|       |                                                                                                    | Applica                                                                                                   | ations                       |             |                                                                                                    |       |
|-------|----------------------------------------------------------------------------------------------------|----------------------------------------------------------------------------------------------------|------------------------------|-------------|----------------------------------------------------------------------------------------------------|-------|
|       |                                                                                                    |                                                                                                    |                              |             |                                                                                                    |       |
| porm  | / Dopartmont                                                                                                    |                                                                                                    |                              |             |                                                                                                    |       |
| n No. | Company                                                                                                    | Purpose                                                                                                   | Submission Date              | View/Action | Send                                                                                                    |       |
| )3    | RK Enterprises                                                                                                    | Thermal Power Generation                                                                                  | 10 Dec, 2020                 | 💿 View      | Send to Energy                                                                                                    |       |
| 2     | RK Enterprises                                                                                                    | Hydro Electric Power Generation                                                                           | 10 Dec, 2020                 | View        | Dent.  Send to Creda                                                                                                    |       |
|       |                                                                                                    | re <e 1="" 1<="" of="" page="" td=""><td>►&gt; ►I 10 ¥</td><td></td><td>View 1 - 2 of 2</td><td></td></e> | ►> ►I 10 ¥                   |             | View 1 - 2 of 2                                                                                                    |       |
|       |                                                                                                    |                                                                                                    |                              |             | •                                                                                                    |       |
| No.   | Company                                                                                                    | Purpose                                                                                                   | Submission Date              | View/Action | Send                                                                                                    |       |
| 1     | ShreSan Holdings                                                                                                    | Industrial Lise                                                                                           | 10 Dec. 2020<br>Applications | 👝 View      | Send to WRD                                                                                                    |       |
|       |                                                                                                    |                                                                                                    |                              |             |                                                                                                    |       |
|       |                                                                                                    |                                                                                                    |                              |             |                                                                                                    |       |
|       | Send to CREDA/Energy Department                                                                                                    |                                                                                                    |                              |             | 0                                                                                                    |       |
|       | Application No. Cor<br>1 WA00003 Rt Forward A                                                                                                    | npany Purpose Application to Energy Dept                                                                  | Submission Date              | View/Action | Send                                                                                                    |       |
|       |                                                                                                    |                                                                                                    |                              |             | Dest                                                                                                    |       |
|       | 2 VVA00002 RM                                                                                                    |                                                                                                    | Type the desired comments.   |             | Send to Creda                                                                                                    |       |
|       | 2 WA00002 R/<br>ρ φ                                                                                                    |                                                                                                    | Type the desired comments.   |             | Send to Creda                                                                                                    |       |
|       | 2 WA00002 Rr<br>ρ φ<br>Send to WRD                                                                                                    | /Comments                                                                                                 | Type the desired comments.   |             | Send to Creda<br>View 1 - 2 of 2                                                                                                    |       |
|       | 2 WAUUUU2 HA<br>P • Message<br>Send to WRD<br>Application No.                                                                                                    | /Comments                                                                                                 | Type the desired comments.   |             | Send to Creda                                                                                                    |       |
|       | Application No.                                                                                                    | /Comments                                                                                                 | Type the desired comments.   |             | Send to Creda<br>View 1 - 2 of 2                                                                                                    |       |
|       | 2         WA0002         μγ           β         φ         Message           Send to WRD         I         WA0001           1         WA0001         Sh           β         φ         Rejected Application                                                                                                    | /Comments                                                                                                 | Type the desired comments.   |             | Send to Creda<br>View 1-2 of 2<br>Send<br>Send<br>View 1-1 of 1                                                                                |       |
|       | 2     WA00022     P       P     0     Message       Send to WRD     1       Application No.     Sh       P     0       Rejected Application       Application No.                                                                                                    | /Comments                                                                                                 | Type the desired comments.   |             | Send to Creda<br>View 1 - 2 of 2<br>Send<br>Send to WRD<br>View 1 - 1 of 1                                                                     |       |
|       | 2 WAU0022 PA<br>P Φ<br>Send to WRD<br>Application No. ↓<br>P Φ<br>Rejected Application<br>Application No. ↓<br>P Φ                                                                                                    | /Comments                                                                                                 | Type the desired comments.   |             | Send to Creda<br>View 1-2 of 2<br>Send<br>Send<br>Send<br>For attaching any document, ye                                                       | ou ca |
|       | 2     WA00022     μ       β     φ       Send to WRD     Message       Application No.     F       β     φ       Rejected Application     F       Application No.     F       φ     Upload a                                                                                                    | /Comments<br>ny documents if necessary (only .pdf file                                                    | Type the desired comments.   |             | Send to Creda<br>View 1-2 of 2<br>Send<br>Send<br>View 1-1 of 1<br>For attaching any document, ye<br>do the same from here.                    | ou ca |
|       | 2 WA0002 Pr<br>P Φ<br>Send to WRD<br>Application No.<br>P Φ<br>Rejected Application<br>Application No.<br>P Φ<br>Upload a                                                                                                    | /Comments                                                                                                 | Type the desired comments.   |             | Send to Creda<br>View 1 - 2 of 2<br>Send<br>Send<br>View 1 - 1 of 1<br>For attaching any document, ye<br>do the same from here.                | ou ca |
|       | 2     WA00022     μ       β     φ       Send to WRD     Message       Application No.     F       β     φ       Rejected Application     F       Application No.     F       β     φ       Upload a                                                                                                    | /Comments                                                                                                 | Type the desired comments.   |             | Send to Creda<br>View 1-2 of 2<br>Send<br>Send<br>View 1-1 of 1<br>View 1-1 of 1<br>For attaching any document, ye<br>do the same from here.   | ou ca |
|       | 2 WAU002 PA<br>P ←<br>Send to WRD<br>Application No.<br>1 WA00001 Sh<br>P ←<br>Rejected Application<br>Application No.<br>P ←<br>Upload a                                                                                                    | /Comments                                                                                                 | Type the desired comments.   | Browse      | Send to Creda<br>View 1-2 of 2<br>Send<br>Send<br>View 1-1 of 1<br>View 1-1 of 1<br>For attaching any document, ye<br>do the same from here.   | ou ca |
|       | 2     WA00022     μ       β     φ     Message       Send to WRD     Image: Comparison of the sense of the sense of the sens of the sense of the s | /Comments                                                                                                 | Type the desired comments.   | Browse      | Send to Creda<br>View 1-2 of 2<br>Send<br>Send<br>View 1-1 of 1<br>View 1-1 of 1<br>For attaching any document, year<br>do the same from here. | ou ca |

## 7. What you attach in point no.6 it will be available for the receiving department when they view the application as shown below.

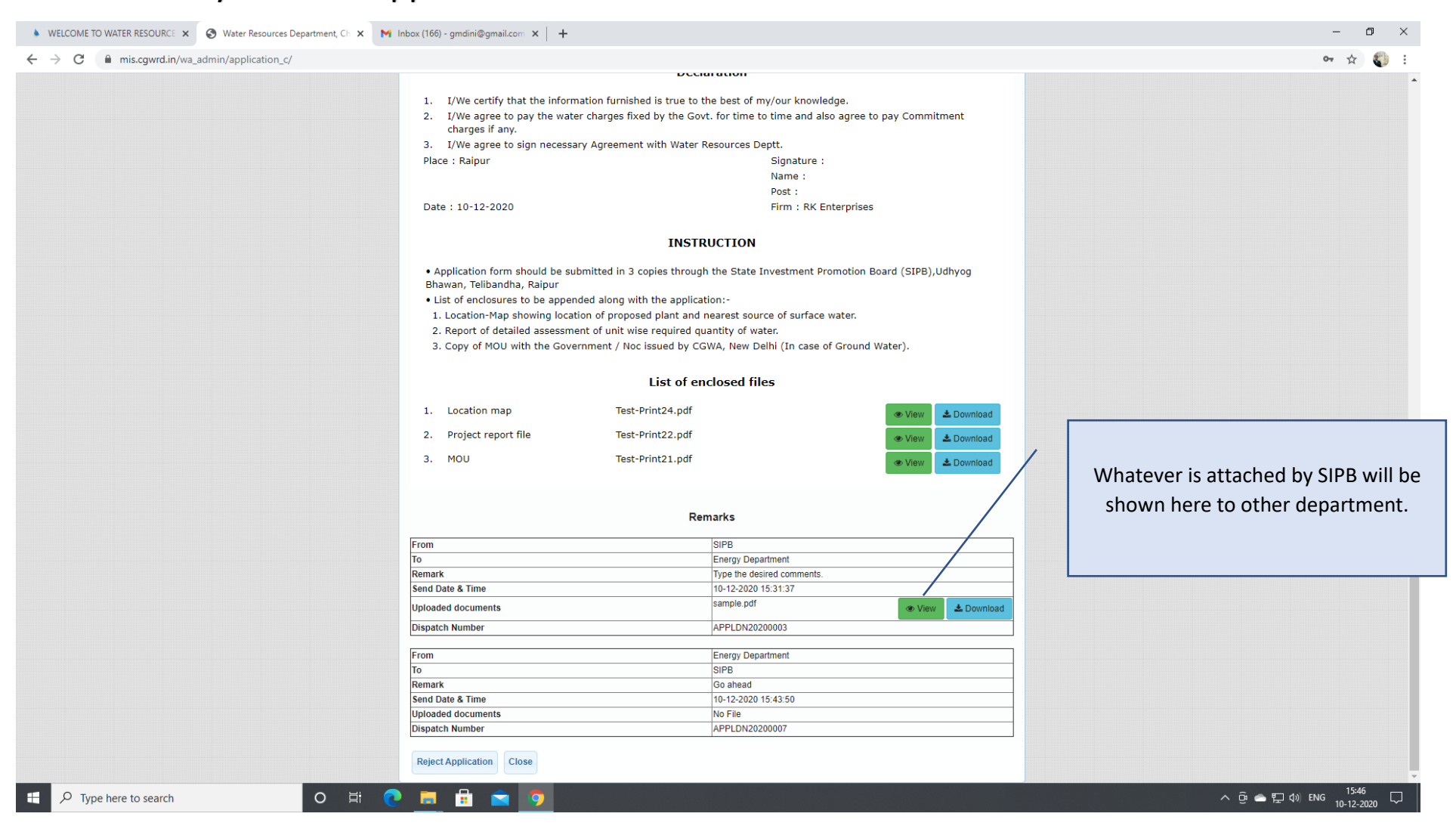